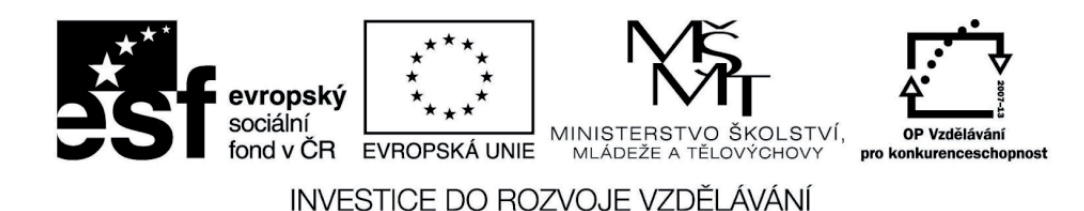

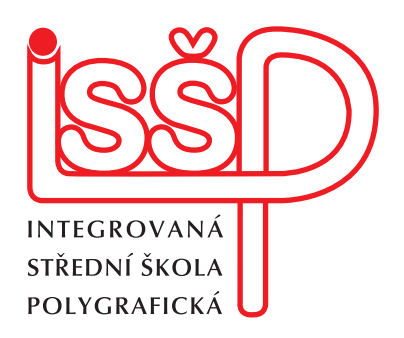

# **Webové stránky** 17. Tvorba bezešvého vzorku v Adobe Photoshop

Vytvořil: Petr Lerch

Datum vytvoření: 15. 1. 2013

DUM číslo: 17

Název: Tvorba bezešvého vzorku v Adobe Photoshop

Strana: 1/11

www.isspolygr.cz

Integrovaná střední škola polygrafická, Brno, Šmahova 110 Šmahova 110, 627 00 Brno

Interaktivní metody zdokonalující edukaci na ISŠP CZ.1.07/1.5.00/34.0538 WEBOVÉ STRÁNKY

| Škola                 | Integrovaná střední škola polygrafická, Brno, Šmahova 110 |
|-----------------------|-----------------------------------------------------------|
| Ročník                | 4. ročník (SOŠ)                                           |
| Název projektu        | Interaktivní metody zdokonalující proces edukace na ISŠP  |
| Číslo projektu        | CZ.1.07/1.5.00/34.0538                                    |
| Číslo a název šablony | III/2 Inovace a zkvalitnění výuky prostřednictvím ICT     |
| Autor                 | Petr Lerch                                                |
| Tématická oblast      | Webové stránky                                            |
| Název DUM             | Pozadí webové stránky                                     |
| Pořadové číslo        | DUM 17                                                    |
| Kód DUM               | VY_32_INOVACE_17_OV_LE                                    |
|                       |                                                           |
| Datum vytvoření       | 15. 1. 2013                                               |

## Pokud není uvedeno jinak, je uvedený materiál z vlastních zdrojů autora.

Integrovaná střední škola polygrafická, Brno, Šmahova 110 Šmahova 110, 627 00 Brno

Interaktivní metody zdokonalující edukaci na ISŠP CZ.1.07/1.5.00/34.0538 WEBOVÉ STRÁNKY DUM číslo: 17

Název: Tvorba bezešvého vzorku v Adobe Photoshop

Strana: 2/11

V této lekci se naučíme připravovat tzv. bezešvé vzorky v Adobe Photoshopu. Vzorky mají v designu poměrně široké využití. Určitě si každý z vás vybaví například dárkový balící papír, vzorkované tapety, obklady v koupelnách, atd. Principem bezešvých vzorků je, že jejich napojováním vznikne pravidelná textura, kterou lze aplikovat na libovolnou plochu. Naším cílem bude vytvořit vzorek pro pozadí webové stránky.

V následující části si krok za krokem popíšeme tvorbu vzorku. V mém vzorku budu vycházet z fotografie pomeranče.

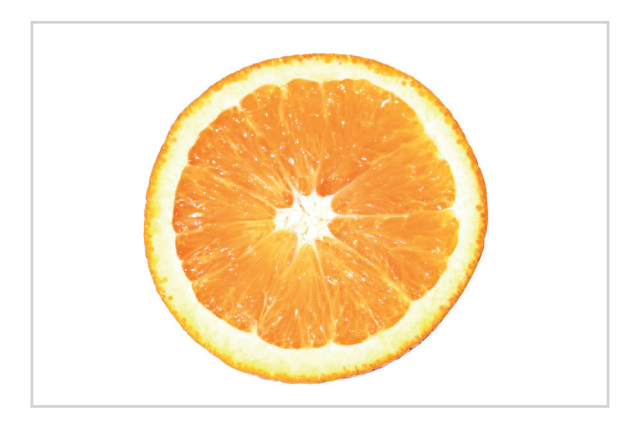

# 1. Tvorba vzorku v Adobe Photoshop

## 1. Založíme nový dokument

| Soubor > | Nový |
|----------|------|
|----------|------|

| Nový                                   |                          |
|----------------------------------------|--------------------------|
| Název: Vzorek                          | ОК                       |
| Přednastavení: Vlastní 🔷 🗧             | Zrušit                   |
| Velikost:                              | Uložit přednastavení     |
| Šířka: 1 palců                         | Odstranit přednastavení) |
| Výška: 1 palců 🗘                       | Device Central           |
| Rozlišení: 300 obr. bodů/palec 🗘       |                          |
| Režim barvy: 🖪 Barva RGB 🔹 🚯 Bbitová 🔷 |                          |
| Obsah pozadí: Bílá                     | Velikost obrazu:         |
| ▼ Další volby                          | 263,7 KB                 |

- Soubor pojmenujeme Vzorek
- Jednotky nastavíme na palce (1 palec = 25,4 mm)
- Rozlišení 300 DPI
- Barva RGB
- Bílé pozadí

Integrovaná střední škola polygrafická, Brno, Šmahova 110 Šmahova 110, 627 00 Brno

Interaktivní metody zdokonalující edukaci na ISŠP CZ.1.07/1.5.00/34.0538 WEBOVÉ STRÁNKY DUM číslo: 17

Název: Tvorba bezešvého vzorku v Adobe Photoshop

Strana: 3/11

### 2. Otevřeme soubor s obrázkem

použijeme některou z ilozačních technik a oddělíme objekt od pozadí (viz. práce s výběrem, vrstvy)

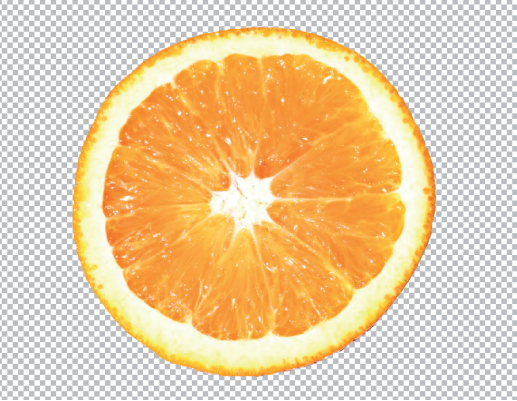

3. Izlolovanou část zkopírujeme do založeného dokumentu (viz. výše – bod 1)

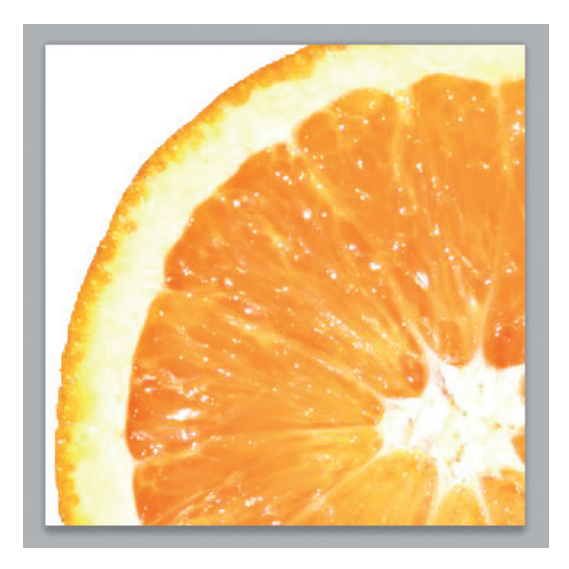

4. Přizpůsobíme velikost objektu tak, aby byl ve středu dokumentu, zároveň aby měl kolem sebe dostatečné množství prostoru. Použijeme příkaz Libovolná transformace.

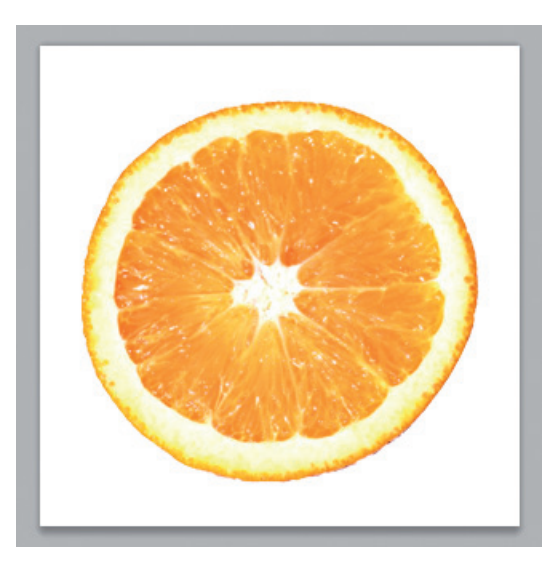

Integrovaná střední škola polygrafická, Brno, Šmahova 110 Šmahova 110, 627 00 Brno

Interaktivní metody zdokonalující edukaci na ISŠP CZ.1.07/1.5.00/34.0538 WEBOVÉ STRÁNKY DUM číslo: 17

Název: Tvorba bezešvého vzorku v Adobe Photoshop

Strana: 4/11

## 5. Aplikujeme filtr posun

Filtr > Jiná > Posun...

| Filtr | Analýza      | 3D     | Zobrazení   | Okna          | Nápověda |
|-------|--------------|--------|-------------|---------------|----------|
| Pos   | lední filtr  | ant l  | ЖF          |               |          |
| Pře   | vést pro int | telige | ntní filtry |               |          |
| Ext   | ract         |        |             |               |          |
| Gal   | erie filtru  |        |             |               |          |
| ZKa   | paineni      |        |             |               |          |
| Pati  | tern Maker   |        | 3-001/      |               |          |
| UDe   | zny bod      |        | Λ₩Λ         |               |          |
| Def   | ormace       |        | •           |               |          |
| Roz   | ostření      |        | •           |               |          |
| Ses   | kupení       |        | •           |               |          |
| Skie  | ca           |        | •           |               |          |
| Styl  | izace        |        | •           |               |          |
| Šun   | n            |        | •           |               |          |
| Tah   | y štětce     |        | •           |               |          |
| Tex   | tura         |        | •           |               |          |
| Um    | ělecký       |        | •           |               |          |
| Vid   | eo           |        | •           |               |          |
| Vyk   | reslení      |        | •           |               |          |
| Zos   | tření        |        | •           |               |          |
| Jiná  |              |        |             | Horni         | propust  |
| Dig   | imarc        |        | •           | Jiná<br>Maxii | num      |
| Pro   | cházet filtr | y onli | ne          | Minin         | num      |
| -     |              |        |             | Posur         | 1        |

Objeví se tabulka filtru. V části nedefinované oblasti označíme volbu Přetočit dokola.

|  | Posun                                                                          |                  |
|--|--------------------------------------------------------------------------------|------------------|
|  | Svisle: -150 obr. bodů dolů                                                    | Zrušit<br>Váhled |
|  | Nedefinované oblasti<br>Průhledné<br>Opakovat okrajové body<br>Přetočit dokola |                  |

Hodnoty posunu nastavíme tak, aby byl střed objektu rovnoměrně v každém rohu.

Volbu potvrdíme.

Integrovaná střední škola polygrafická, Brno, Šmahova 110 Šmahova 110, 627 00 Brno

Interaktivní metody zdokonalující edukaci na ISŠP CZ.1.07/1.5.00/34.0538 WEBOVÉ STRÁNKY DUM číslo: 17

Název: Tvorba bezešvého vzorku v Adobe Photoshop

Strana: 5/11

V této fázi máme jednoduchý vzorek prakticky hotový. Již nyní bychom jej mohli použít například jako pozadí webu. Půjdeme ale ještě kousek dál...

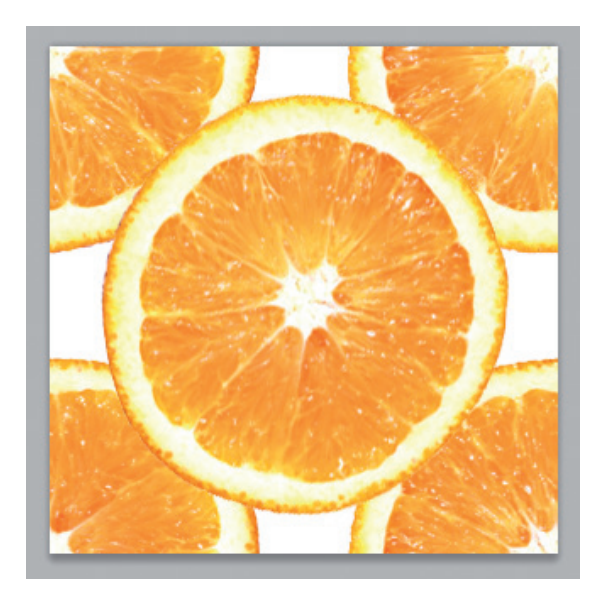

6. Zkopírujeme objekt ještě jednou do souboru vzorku...

Nový objekt můžeme natočit, zvětšit, zmenšit... a tak dále. My použijeme příkaz **Odstín a** sytost a objekt barevně upravíme.

| Obraz                                                | Vrstva                                                              | Výběr                 | Filtr           | Ana            | lýza                              | 3D                                                   | Zobrazeni                                            | Okn             |
|------------------------------------------------------|---------------------------------------------------------------------|-----------------------|-----------------|----------------|-----------------------------------|------------------------------------------------------|------------------------------------------------------|-----------------|
| Režin                                                | ı                                                                   |                       |                 | •              |                                   |                                                      |                                                      |                 |
| Přizpi                                               | ůsobení                                                             |                       |                 | •              | Jas                               | a ko                                                 | ntrast                                               |                 |
| Tón a<br>Kontr<br>Barvy                              | utomatic<br>ast auton<br>automati                                   | ky<br>naticky<br>icky | ት<br>የሳፓ<br>የሳፓ | €L<br>€L<br>€B | Úr<br>Kř<br>Ex                    | ovně<br>ivky<br>pozice                               | e                                                    | ЖL<br>ЖМ        |
| Veliko<br>Veliko<br>Otoče<br>Ořízn<br>Ořízn<br>Odkry | ost obrazi<br>ost plátna<br>ní obrazi<br>out<br>out podle<br>ít vše | u<br>I<br>J           | 73<br>73        | €I<br>€C<br>►  | Živ<br>Oc<br>Vy<br>Če<br>Fo<br>Mí | vost<br>Istín a<br>vážen<br>rnobí<br>tograf<br>chání | i sytost<br>í barev<br>lý २२<br>ñcký filtr<br>kanálů | ₩U<br>₩B<br>}₩B |
| Dupli<br>Použí<br>Výpod                              | kovat<br>t obraz<br>tty                                             |                       |                 |                | Inv<br>Po<br>Pra<br>Ma            | vertov<br>steriz<br>áh<br>apovat                     | at<br>ovat<br>: na přecho                            | ₩I<br>d         |
| Prom                                                 | ěnné<br>ovat sadu                                                   | dat                   |                 | •              | Se                                | lektivi                                              | ní barva                                             |                 |
| Přesa                                                | hy                                                                  | uuuu                  |                 |                | Va                                | ny a s<br>riace.                                     | vétla                                                |                 |
|                                                      |                                                                     |                       |                 | 1              | Oc<br>Sro<br>Na<br>Vy             | lbarvi<br>ovnat<br>hradi<br>rovna                    | t í<br>barvy<br>t barvu<br>t                         | } <b>₩</b> U    |

Integrovaná střední škola polygrafická, Brno, Šmahova 110 Šmahova 110, 627 00 Brno

Interaktivní metody zdokonalující edukaci na ISŠP CZ.1.07/1.5.00/34.0538 WEBOVÉ STRÁNKY DUM číslo: 17

Název: Tvorba bezešvého vzorku v Adobe Photoshop

Strana: 6/11

| -         |                  | Odstín a sytost |          |   |
|-----------|------------------|-----------------|----------|---|
| Přednasta | avení: Vlastní   | •               | ОК       |   |
| Vzor      |                  |                 | (Zrušit  |   |
|           | H–odstín:        | +10             |          |   |
|           | S–sytost:        | <b>△</b><br>-8  |          | - |
|           | ≙<br>L–světlost: | 0               |          |   |
|           | 6                | 2               |          |   |
| 钙         |                  | I & L           | 🗹 Náhled |   |
|           |                  |                 |          |   |

Parametry nastavíme dle obrázku výše tak, aby náš pomeranč vypadal jako citrón. Volbu potvrdíme.

Celý předchozí postup můžeme libovolně opakovat. My přidáme ještě dva objekty, které přebarvíme do barvy grepu a limetky.

Výsledný vzorek bude vypadat asi takto:

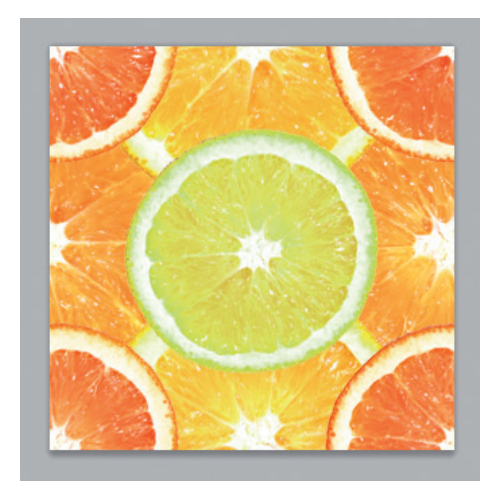

Nyní vše sloučíme do jedné vrstvy.

#### Vrstva > **Do jedné vrstvy**

Soubor uložíme.

Nyní můžeme vzorek optimalizovat pro web příkazem **Uložit pro web a zařízení**. Výsledný vzorek můžeme použít jako nekonečné pozadí webové stránky.

Integrovaná střední škola polygrafická, Brno, Šmahova 110 Šmahova 110, 627 00 Brno

Interaktivní metody zdokonalující edukaci na ISŠP CZ.1.07/1.5.00/34.0538 WEBOVÉ STRÁNKY DUM číslo: 17

Název: Tvorba bezešvého vzorku v Adobe Photoshop

Strana: 7/11

# 2. Úprava vzorku pro použití v tiskovinách

V následujícím postupu si ukážeme jak vzorek namnožit pro použití v tiskovinách.

1. Vše sloučíme do jedné vrstvy

2. Příkazem Vybrat vše (CTRL + A, Cmnd + A) vybereme celou pracovní plochu. Příkazem kopírovat (CTRL + C, Cmnd + C) zkopírujeme plochu do paměti.

3. Zvětšíme plátno

Obraz > Velikost plátna...

| Obraz  | Vrstva     | Výběr   | Filtr | Ana |
|--------|------------|---------|-------|-----|
| Režim  | 1          |         |       | •   |
| Přizpů | isobení    |         |       | •   |
| Tón a  | utomatic   | ky      | ៤ខ    | €L  |
| Kontra | ast autor  | naticky | 7.03  | €L  |
| Barvy  | automat    | icky    | ្ឋាទ  | €Β  |
| Veliko | st obraz   | u       | 7.9   | €I  |
| Veliko | ost plátna | l       | 728   | €C  |
| Otoče  | ní obraz   | u       |       | •   |
| Ořízn  | out        |         |       |     |
| Ořízn  | out podle  | e       |       |     |
| Odkrý  | rt vše     |         |       |     |
| Duplil | kovat      |         |       |     |
| Použí  | t obraz    |         |       |     |
| Výpoč  | ty         |         |       |     |
| Promè  | énné       |         |       | •   |
| Apliko | ovat sadu  | dat     |       |     |
| Přesal | ny         |         |       |     |

| Velikost plátna                                                                        |              |
|----------------------------------------------------------------------------------------|--------------|
| – Současná velikost: 263,7 KB<br>Šířka: 1 palec<br>Výška: 1 palec                      | OK<br>Zrušit |
| Nová velikost 1,03 MB<br>Šířka: 2 palců ÷<br>Výška: 2 palců ÷<br>Relativní<br>Ukotvení |              |
| Barva přidaného plátna: Pozadí  🗘                                                      |              |

**Ukotvení** nastavíme do **levého horního rohu**. Velikost dokumentu zvětšíme na 2 palce.

Integrovaná střední škola polygrafická, Brno, Šmahova 110 Šmahova 110, 627 00 Brno

Interaktivní metody zdokonalující edukaci na ISŠP CZ.1.07/1.5.00/34.0538 WEBOVÉ STRÁNKY DUM číslo: 17

Název: Tvorba bezešvého vzorku v Adobe Photoshop

Strana: 8/11

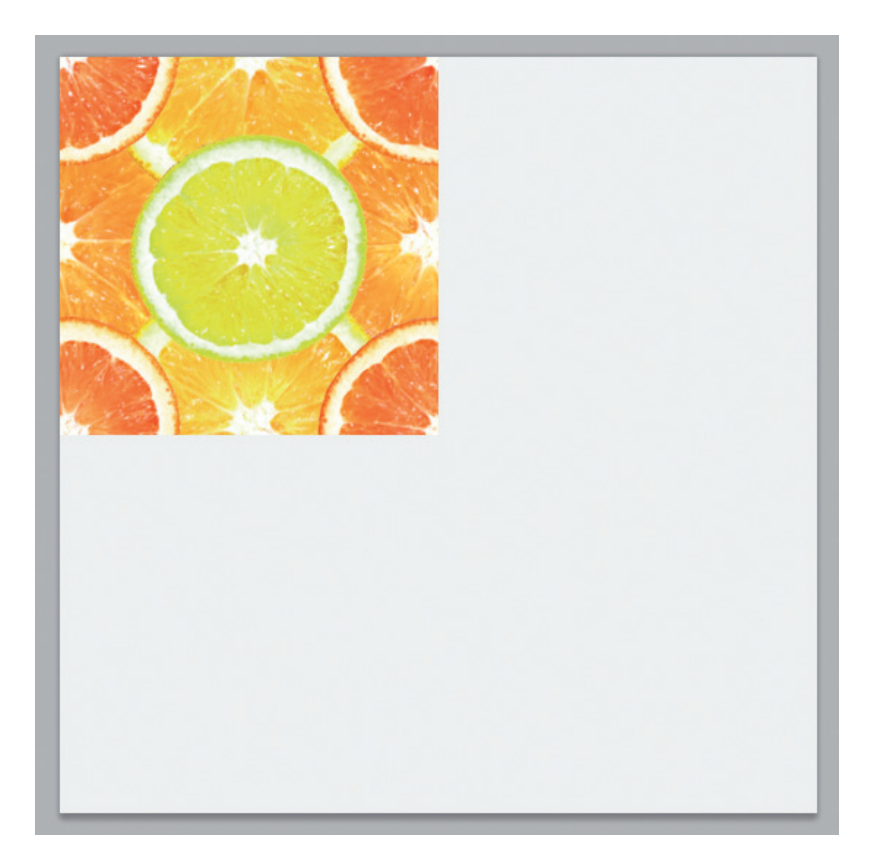

Nyní si nastavíme **Přitahování**, aby nám dlaždice do sebe přesně zapadaly.

| Zo | obrazení Okna Nápověda                                                                                                    |                |                                                                |
|----|----------------------------------------------------------------------------------------------------|----------------|----------------------------------------------------------------|
|    | Nastavení kontrolního náhledu<br>Kontrolní náhled barev<br>Kontrola gamutu ứ<br>Poměr stran obr. bodů<br>Korekce poměru stran obr. bodů<br>Volby 32bitového náhledu | ▲<br>Y泼<br>Y泼{ |                                                                |
|    | Zvětšit<br>Zmonžit                                                                                                    | ೫+<br>೫–       |                                                                |
|    | Zmensit<br>Na celou obrazovku                                                                                                    | 9¥0            |                                                                |
|    | Skutečná velikost<br>Velikost tisku                                                                                                    | ₩1             |                                                                |
|    | Režim zobrazení                                                                                                    | •              |                                                                |
| 1  | Zobrazovat netištěné                                                                                                    | жн             |                                                                |
|    | Zobrazovat                                                                                                    | •              |                                                                |
| ~  | Pravítka                                                                                                    | ₩R             |                                                                |
| ~  | Přitahovat C                                                                                                    | U#1            |                                                                |
|    | Přitahovat na                                                                                                    | $\checkmark$   | ✓ Vodítka                                                      |
|    | Zamknout vodítka<br>Odstranit vodítka                                                                                                    | Ľ₩Ů            | <ul> <li>✓ Mrizku</li> <li>✓ Vrstvy</li> <li>✓ Řezv</li> </ul> |
|    | Nové vodítko                                                                                                    |                | ✓ Hranice dokume                                               |
|    | Zam <mark>knou</mark> t řezy                                                                                                    |                | Všechuv                                                        |

Integrovaná střední škola polygrafická, Brno, Šmahova 110 Šmahova 110, 627 00 Brno

Interaktivní metody zdokonalující edukaci na ISŠP CZ.1.07/1.5.00/34.0538 WEBOVÉ STRÁNKY DUM číslo: 17

Název: Tvorba bezešvého vzorku v Adobe Photoshop

Strana: 9/11

Nyní dáme příkaz Vložit (CTRL + V, Cmnd + V).

Vloží se nám zkopírovaná dlaždice. Tu přesuneme do jednoho z prázdných rohů. Tímto způsobem zaplníme celý prostor.

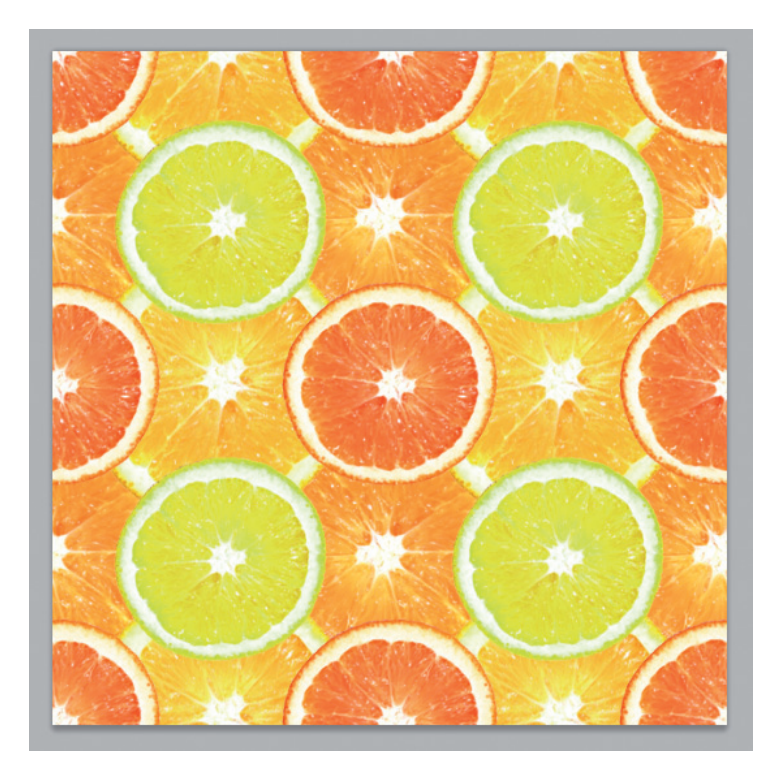

V případě potřeby můžeme celý postup několikrát opakovat.

Integrovaná střední škola polygrafická, Brno, Šmahova 110 Šmahova 110, 627 00 Brno

Interaktivní metody zdokonalující edukaci na ISŠP CZ.1.07/1.5.00/34.0538 WEBOVÉ STRÁNKY DUM číslo: 17

Název: Tvorba bezešvého vzorku v Adobe Photoshop

Strana: 10/11

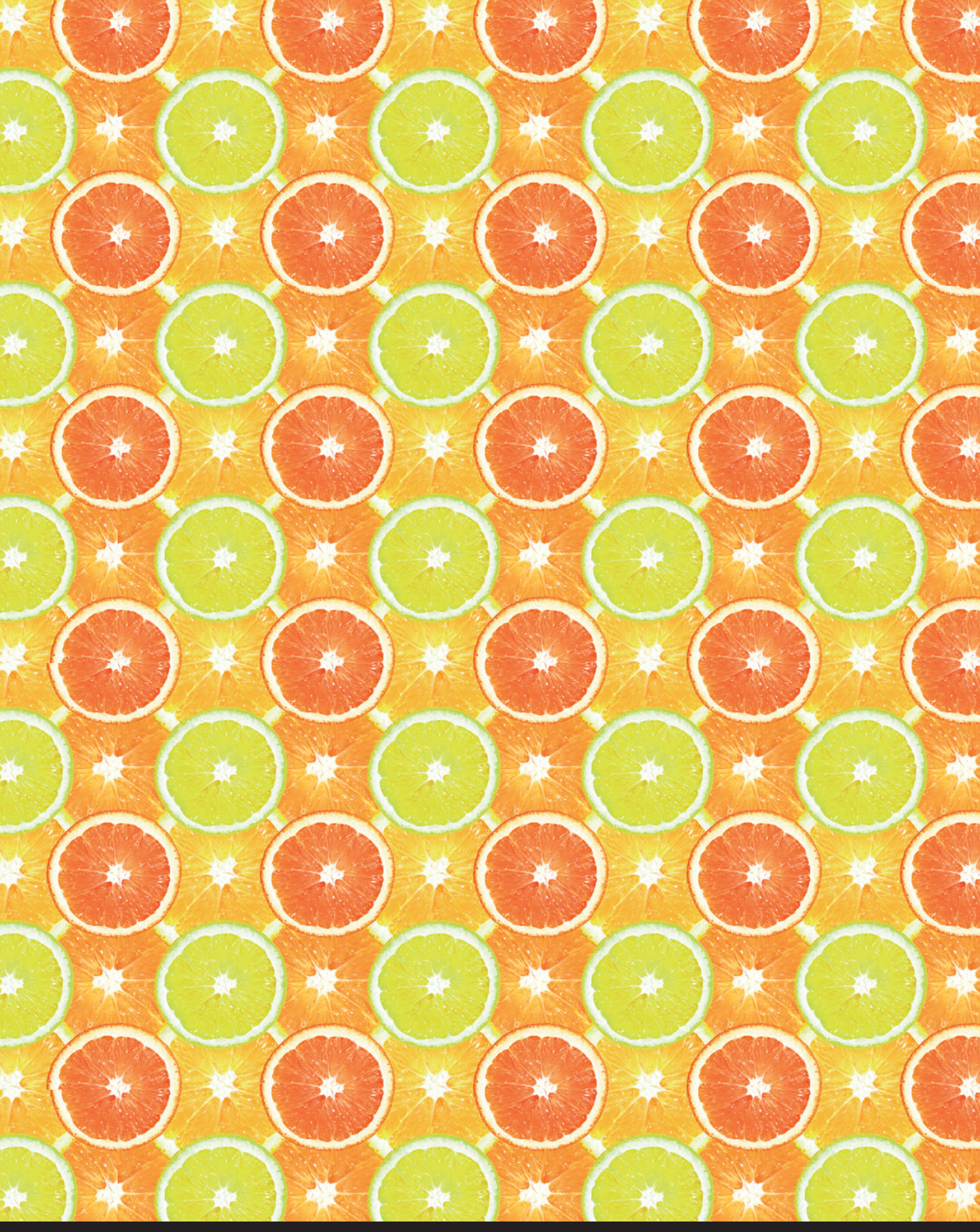

Integrovaná střední škola polygrafická, Brno, Šmahova 110 Šmahova 110, 627 00 Brno

Interaktivní metody zdokonalující edukaci na ISŠP CZ.1.07/1.5.00/34.0538 WEBOVÉ STRÁNKY DUM číslo: 17

Název: Tvorba bezešvého vzorku v Adobe Photoshop

Strana: 11/11